かんたんガイド (行き先を探すには)

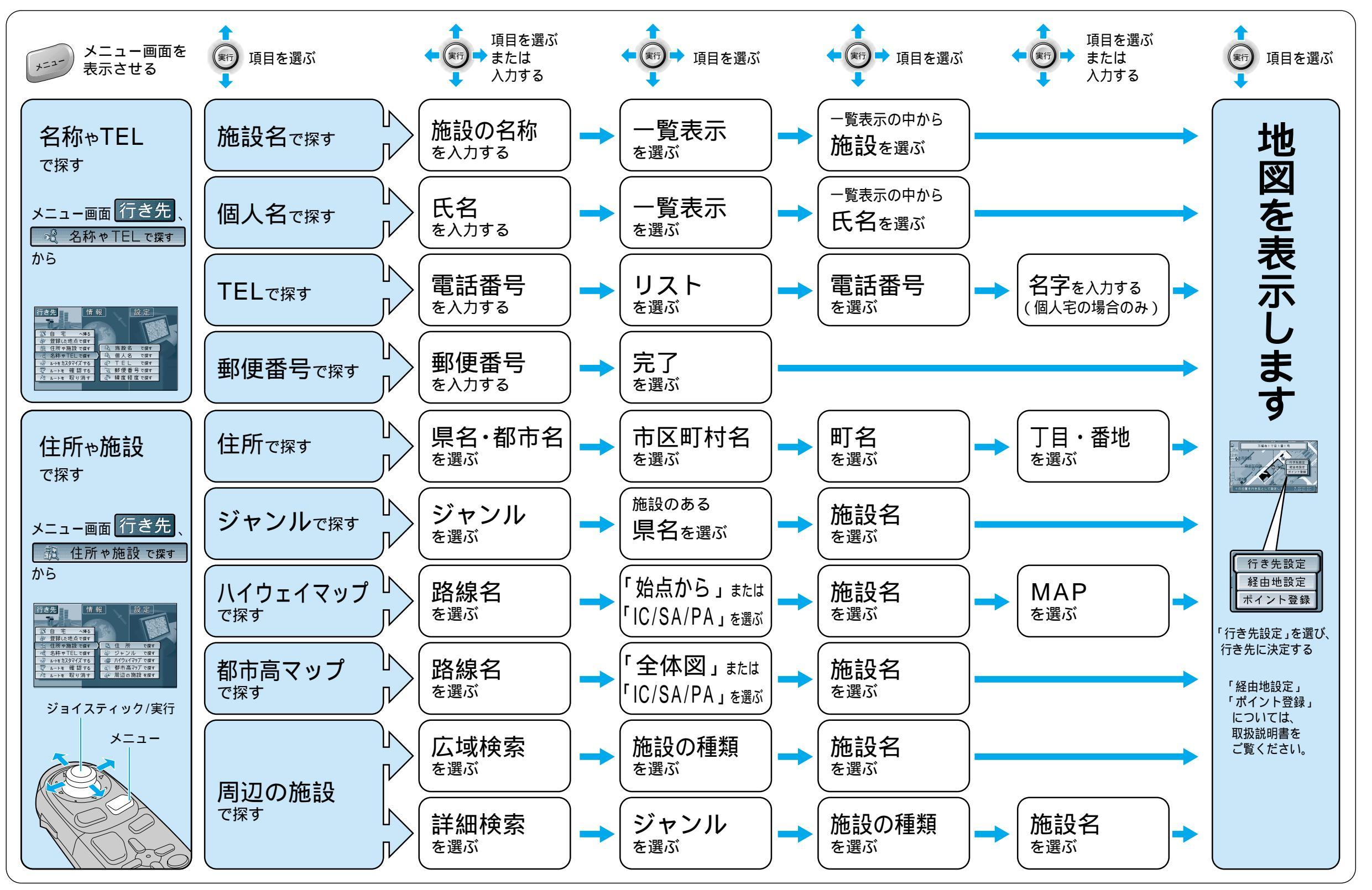